# Tiefbauamt

Infrastruktur

#### An-/Abmeldungen an QR-Codes in Leitungstunnels mit TBA BS Reporter (LT-App)

Diese Anleitung funktioniert nur mit Nummern, welche in der LT-Datenbank hinterlegt sind. Sollten Sie unsicher sein, ob Ihre Daten hinterlegt sind, so wenden Sie sich bitte an die Fachstelle Leitungstunnel (FS-LT), erreichbar unter der LT-Pikett-Nummer +41 79 434 51 67 oder der E-Mail Leitungstunnel@bs.ch. Bitte geben Sie den Namen der nicht funktionierenden Handy-Nummer und die Firmenadresse an. So kann geprüft werden, wo der Fehler liegt oder ob die Nummer neu erfasst werden muss. Allenfalls werden noch weitere Daten abgefragt, vgl. Formular «Anmeldung für Fremdfirmen zu Arbeiten in Leitungstunnels auf Allmend» (Bezug im Internet bei <u>TBA-Dowloads</u>).

| I. Verbindung des Smartphones mit dem QR-Code-Anmeldesystem                                                                                                    |                                                                                                    |  |
|----------------------------------------------------------------------------------------------------|----------------------------------------------------------------------------------------------------|--|
| NEU steht ab Ende 2024 für Android- und iOS-Geräte die App 'TBA BS Reporter App' zum                                                                                                    |                                                                                                    |  |
| Android-Version im Google Play Store:                                                                                                    |                                                                                                    |  |
| https://play.google.com/store/apps/details?id=ch.dropnet.tiefbauamt                                                                                                    |                                                                                                    |  |
| iOS-Version (vom iPhone aufrufen):                                                                                                    |                                                                                                    |  |
| https://apps.apple.com/app/tba-bs-reporter/id6447976451                                                                                                    |                                                                                                    |  |
|                                                                                                    | Android / iOS / iPhone                                                                                                    |  |
| der App-Button sieht so aus                                                                                                    | TBABSRepo                                                                                                    |  |
| wird dieser geöffnet, erscheint nebenstehender<br>Dialog:                                                                                                    | 103     Image: Comparison of the Stratest Based Based Base |  |
| drückt man auf 'Meldung Leitungstunnel' verbindet sich die App mit der Kamera. (Vorausset-<br>zung ist, dass der Zugriff beim Installieren zuglassen wurde.) Anschliessend bei <b>II.)</b> fortfahren. |                                                                                                    |  |

| II. Anmelden beim LT-App - Verbinden mit der Datenbank (einmalig)                                                                                                    |                                                                                                    |                                                                                                    |
|----------------------------------------------------------------------------------------------------|----------------------------------------------------------------------------------------------------|----------------------------------------------------------------------------------------------------|
| Dummy-QR-Code                                                                                                    |                                                                                                    | <ol> <li>Dazu den linksstehen-<br/>den Dummy-QR-Code<br/>über das Smartphone<br/>einlesen.</li> <li>Über diesen Link ge-<br/>lang man zum Anmel-<br/>debereich für die LT-<br/>Zutrittserfassung via<br/>QR-Code.</li> </ol>                             |
| Ist vor Ort bei einem Leitungstu<br>werden.                                                                                                    | unnel ein QR-Code angebracht, kan                                                                                                    | n auch dieser eingescannt                                                                                                    |
| Folgende Maske erscheint:                                                                                                    | ausfüllen:                                                                                                    |                                                                                                    |
| Re- und Verschrutsgestement des Kännten Basei Stant<br>Terbausanti<br>Bittle gebeen Sie Ihrie persoönliche<br>Mobilitelefonnummer zur einmaligen<br>Authentliftzierung einen persoonalisierten<br>Aktivierungslink per SMS.<br>2.)<br>+41791234567¶<br>Absenden | 2.) persönliche Handy-Nummer<br>im vorgegebenen Format mit<br>Ländercode sowie Sicher-<br>heits-Code eingeben und mit<br>'Absenden' abschliessen. | 3.) Eine SMS mit Bestäti-<br>gungslink wird vom<br>System generiert und<br>zugestellt.<br>Anschliessend ist man<br>erfolgreich verbunden.<br>Nun sollte Ihr Handy<br>bereit sein, um die An-<br>/Abmeldung am LT-Ein-<br>gang abzuwickeln.<br>Siehe III. |

Sollte eine Fehlermeldung auftreten, kann es sein, dass:

- $\circ \quad \text{Sie sich vertippt haben} \to \text{erneute Eingabe}$
- $\circ$  Sie auf Ihrem Browser 'Privates Surfen' aktiviert haben  $\rightarrow$  auf 'normal' zurückstellen
- o Ihre Nummer nicht korrekt im System hinterlegt ist  $\rightarrow$  LT-Pikett anrufen

## III. Übung der Anmeldung mit Dummy-QR-Code bzw. Anmelden am LT-QR-Code

| Dummy-QR-Code | LT-QR-Code | Beim Scannen des <b>Dummy-QR-Codes</b> oder                                                                                                    |
|---------------|------------|----------------------------------------------------------------------------------------------------|
|               |            | <ul> <li>eines LI-QR-Codes werden die Anwenderdaten aus dem System abgerufen und der Nutzer wird aufgefordert folgende Angaben tätigen:</li> <li>die "Dauer des Aufenthalts"</li> <li>die "Anzahl Personen"<br/>und</li> <li>die/den "Arbeit/Anlass"</li> </ul> |

Bau- und Verkehrsdepartement des Kantons Basel-Stadt Tiefbauamt

### Übungsbeispiel:

| 1.) Dummy-QR-Code einscannen                                                                                                    | führt zu                             | 2.) Leitungstunnel: Anmeldung                                                                                                    |
|----------------------------------------------------------------------------------------------------|--------------------------------------|----------------------------------------------------------------------------------------------------|
|                                                                                                    |                                      | tiefbauamt-bs.ch C Leitungstunnel: Anmeldung Für: LT9999_Demo Person: Ulrich Püschner, TBA/I-SKL/FS-LT Zeit/Datum: 15:49, 12.04.2024 Bitte ergänzen Sie die Angaben in den Formularfelder unten. Felder mit * sind zwingend anzugeben! geplante Dauer des Aufenthalts [HH:MM] * Total Personen * Mrbeit/Anlass * Emerkung Anmeldung Zurücksetzen Speichern |
| 3.) 'geplante Dauer des Aufent-<br>halts [HH:MM]'<br>ungefähre Zeit aus Liste aus-<br>wählen (Zeitlimit bis 16:00 Uhr                                  | weiter                               | <b>4.)</b> ' <b>Total Personen</b> '; Anzahl Personen ein-<br>tragen, welche sich mit dem Anmelder<br>im LT aufhalten.                                                                                                    |
| beachten!)                                                                                                    |                                      |                                                                                                    |
| beachten!)                                                                                                    |                                      | 00:30                                                                                                    |
| <ul> <li>beachten!)</li> <li>00:30</li> <li>01:00</li> </ul>                                                                                           |                                      | 00:30<br>Total Personen *                                                                                                    |
| <ul> <li>beachten!)</li> <li>00:30</li> <li>01:00</li> <li>02:00</li> </ul>                                                                            | ʻÜberneh-<br>men'                    | 00:30<br>Total Personen *<br>외                                                                                                    |
| <ul> <li>beachten!)</li> <li>00:30</li> <li>01:00</li> <li>02:00</li> <li>04:00</li> </ul>                                                             | ʻ <b>Überneh-</b><br>men'<br>drücken | 00:30<br>Total Personen *<br>외<br>Arbeit/Anlass *                                                                                                    |
| <ul> <li>beachten!)</li> <li>00:30</li> <li>01:00</li> <li>02:00</li> <li>04:00</li> <li>06:00</li> </ul>                                              | ʻ <b>Überneh-</b><br>men'<br>drücken | 00:30<br>Total Personen *<br>2<br>Arbeit/Anlass *                                                                                                    |
| <ul> <li>beachten!)</li> <li>00:30</li> <li>01:00</li> <li>02:00</li> <li>04:00</li> <li>06:00</li> <li>08:00</li> </ul>                               | ʻ <b>Überneh-</b><br>men'<br>drücken | 00:30<br>Total Personen *<br>2<br>Arbeit/Anlass *                                                                                                    |
| <ul> <li>beachten!)</li> <li>00:30</li> <li>01:00</li> <li>02:00</li> <li>04:00</li> <li>06:00</li> <li>08:00</li> <li>09:00</li> </ul>                | ʻ <b>Überneh-</b><br>men'<br>drücken | 00:30<br>Total Personen *<br>2<br>Arbeit/Anlass *                                                                                                    |
| <ul> <li>beachten!)</li> <li>00:30</li> <li>01:00</li> <li>02:00</li> <li>04:00</li> <li>06:00</li> <li>08:00</li> <li>09:00</li> <li>10:00</li> </ul> | ʻ <b>Überneh-</b><br>men'<br>drücken | 00:30<br>Total Personen *<br>2<br>Arbeit/Anlass *<br>$P \sim Fertig$<br>$_{2''}$<br>1 2 3 4 5 6 7 8 9 0<br>$_{-}$ ( ) $\in \mathbb{R}$ @ "                                                                                                    |

| 5.) 'Arbeit/Anlass' Auswahlliste oft<br>genannter Tätigkeiten – aus-<br>wählen – übernehmen'. Sollte<br>nichts aus der Auswahl zutref-<br>fen, weiter zu 6.)                                           | weiter                                             | 6.) Unter 'Bemerkung Anmeldung' zutref-<br>fende Tätigkeit erfassen bzw. muss hier<br>(sofern vorhanden) die Feuerbewilli-<br>gungs-Nr. eingetragen werden.                                                                                                    |
|----------------------------------------------------------------------------------------------------|----------------------------------------------------|----------------------------------------------------------------------------------------------------|
| <ul> <li>Beleuchtungsunterhalt</li> <li>Führung</li> <li>BMA/GMA Service</li> <li>Kabelzug</li> <li>Kernbohrung</li> <li>Kontrollgang</li> <li>Lüftungsservice</li> <li>Abbrechen Übernehme</li> </ul> |                                                    | Arbeit/Anlass * Kontrollgang Bemerkung Anmeldung Zurücksetzen Speichern                                                                                                    |
| Mit 'Speichern'                                                                                                    | weiter                                             | 7.) es erscheint dieses Bild                                                                                                    |
| Zunicksetzen Speichern<br>(Anmerkung: Zurücksetzen – funkti-<br>oniert derzeit nicht)                                                                                                    |                                                    | Leitungstunnel: Anmeldung<br>Info: Der Datensatz wurde erfolgreich<br>gespeichert!<br>Sie wurden erfolgreich beim LT9999_Demo<br>angemeldet (siehe Angaben unten). Bitte<br>melden Sie sich bis spätestens um 16:19 mit<br>der LT-Aop ab.<br>Leitungstunnnel: LT9999_Demo<br>Person: Ulrich Füschner, TBA/I-SKL/FS-LT<br>Zoitpunkt: 12.04.2024 15:49:27<br>Dauer des Aufenthalts: 00:30<br>Anzahl Personen: 2<br>Anlass/Grund: Kontrollgang<br>Abmeldung/Austritt LT<br>X App schliessen |
| Die Anmeldung wurde erfolgreich eing                                                                                                    | getragen.                                          |                                                                                                    |
| Sofern Sie sich mit dem Dummy-QR-<br>dung/Austritt LT' und gehen Sie ansch<br>wichtig, damit es nicht zu einer Blocki                                                                                  | Code angemeld<br>nliessend gemä<br>erung im Syster | let haben, wählen Sie jetzt bitte 'Abmel-<br>ss Punkt 8.) weiter vor. Dieses Vorgehen ist<br>m kommt.                                                                                                    |

Bei Bedarf können Sie x App schliessen wählen. Den Browserverlauf nicht löschen.

Hinweis: Die FS-LT 'sieht' die Anmeldung in der Datenbank (stille Überwachung).

| Der LT-Nutzer erhält zum geplanten Austrittszeitp                                                                                                    | unkt eine Erinnerungs-SMS.                                                                                                    |
|----------------------------------------------------------------------------------------------------|----------------------------------------------------------------------------------------------------|
| Sie haben die Möglichkeit, sich entweder abzumelden oder die Aufenthaltsdauer zu verlängern.<br>Siehe <b>9.) a) &amp; b)</b> .                                                                                                    |                                                                                                    |
| <ul> <li>Haben Sie Ihre Übung abgeschlossen, Ihre Arbeiten enthaltsdauer verlängern, gelangen Sie über</li> <li>den LT-App-Butto</li> <li>das noch offene Browserfenster oder</li> <li>durch erneutes scannen des QR-Codes zu seinem offen Dialog mit dem LT-Anmeldesystem.</li> </ul> | im LT beendet oder möchten Sie Ihre Auf-                                                                                                    |
| 8.) Wenn Sie Ihre Aufgaben beendet haben oder<br>Ihren Aufenthalt verlängern möchten, klicken Sie<br>auf folgende Schaltfläche:                                                                                                    | Abmeldung/Austritt LT                                                                                                    |
| Anschliessend gelangen Sie zum rechts abgebilde-<br>ten Dialogfenster mit folgenden Optionen:<br>9.) a) Aufenthaltsdauer verlängern<br>oder<br>9.) b) Abmelden                                                                                                    | Leitungstunnel: Abmeldung/Verlänge<br>Für: LT9999_Demo<br>Person: Ulrich Püschner, TBA/I-SKL/FS-LT<br>Zeit/Datum Anmeldung: 15:49 12.04.2024<br>geplanter Austritt: 12.04.2024 16:19<br>Verlängerung? Zeitraum wählen und<br>'Speichern'!<br>Aufenthaltsdauer verlängern [HH:MM] ( a)<br>00:00 ( )<br>Abmeldung? direkt 'Speichern' drücken!<br>Bemerkung Abmeldung - Meldung an LT-Pikett<br>Zurücksetzen Speichern ( b) |
| 9.) a) Aufenthaltsdauer verlängern                                                                                                    | Aufenthaltsdauer verlängern [HH:MM] 00:00                                                                                                    |
| Zeit auswählen und 'Übernehmen' wählen                                                                                                    | <ul> <li>00:30</li> <li>01:00</li> <li>02:00</li> <li>04:00</li> <li>06:00</li> <li>08:00</li> <li>09:00</li> <li>Abbrechen Übernehmen</li> </ul>                                                                                                    |
| 'Speichern'                                                                                                    | Zurücksetzen Speichern                                                                                                    |
| Die Uhr läuft erneut und Sie können weiterarbeiten.<br>Es erscheint folgende Info                                                                                                    | TBA BS Reporter         Leitungstunnel: Abmeldung/Verlänge         Info: Der Datensatz wurde erfolgreich gespeichert!         Für: LT9999_Demo                                                                                                    |

| <b>9.) b) Abmelden</b><br>hier muss 00:00 stehen, dann können Sie sich<br>mit 'Speichern' direkt abmelden. | Aufenthaltsdauer verlängern [HH:MM] 00:00                                                                                                    |
|----------------------------------------------------------------------------------------------------|----------------------------------------------------------------------------------------------------|
|                                                                                                    |                                                                                                    |
| 9) a) & b)<br>Zum Schluss erscheint dieser Dialog.                                                         | Leitungstunnel: Abmeldung/Verlänge<br>Info: Der Datensatz wurde erfolgreich<br>gespeichert!<br>Sie wurden erfolgreich beim LT3999_Demo<br>abgemeldet (siehe Angaben unten).<br>Leitungstunnnet: LT9999_Demo<br>Person: Ulrich Füschner, TBA/L-SKL/FS-LT<br>Zeitpunkt Ahmeldung: 12.04.2024 15:49<br>Zeitpunkt Ahmeldung: 12.04.2024 15:50<br>Anzahl Personen: 2<br>Anlass/Grund: Kontrollgang |
| Sollte Ihre Abmeldung nicht vor der geplanten Zeit                                                         | erfolgt sein, so sendet das System eine SMS-                                                                                                    |

Hinweise:

• Ob der Bildschirm schwarz oder weiss ist hängt von den individuellen Handy-Geräte-Einstellungen ab.

Erinnerung. Sie können sich nun je nach Bedarf abmelden oder die Arbeitszeit verlängern.

• Wie oft jemand die SMS erhält, hängt von seinen persönlichen Geräteeinstellungen ab.

Anordnung per 29.01.2024 der iPhone-Einstellungen:

| 1.)                            | 2.)                                   |
|--------------------------------|---------------------------------------|
| Einstellungen                  | Zurück Mitteilungen                   |
| VPN Nicht verbunden >          | Aus my uptownBasel                    |
|                                | Nachrichten                           |
| 🥂 Mitteilungen                 | Kritische Hinweise, Banner, Töne, Ken |
| 3.)                            | 4.)                                   |
| <b>&lt;</b> Zurück Nachrichten | 14:08 .II 🔶 💷                         |
| Mitteilungen anpassen 🗼 💦 🔶    | Mitteilungen anpassen                 |
|                                | Hinweise wiederholen 1-mal >          |

### Die Fachstelle Leitungstunnel wünscht allzeit unfallfreies Arbeiten.

Bei Fragen und Notfällen stehen wir Ihnen unter der folgenden

#### LT-Pikett-Telefonnummer

zur Verfügung (Mo-Fr 07:00 bis 16:00 Uhr oder nach Absprache)

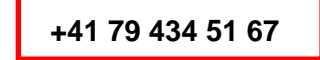

Bitte beachten sie auch die mitgeltenden Regeln bei der QR-Code-Anmeldung.